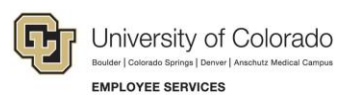

## Skillsoft: Step-by-Step Guide

## Launching a Course for CU Denver I CU Anschutz Students

To find courses in Skillsoft for CU Denver I CU Anschutz students:

- 1. Log on to your student portal
- 2. Click Training
- 3. Click Start Skillsoft
- 4. Select Library from the top of the screen
- 5. Select your student campus folder
- 6. Select a topic from Categories
- 7. Select a course and click LAUNCH